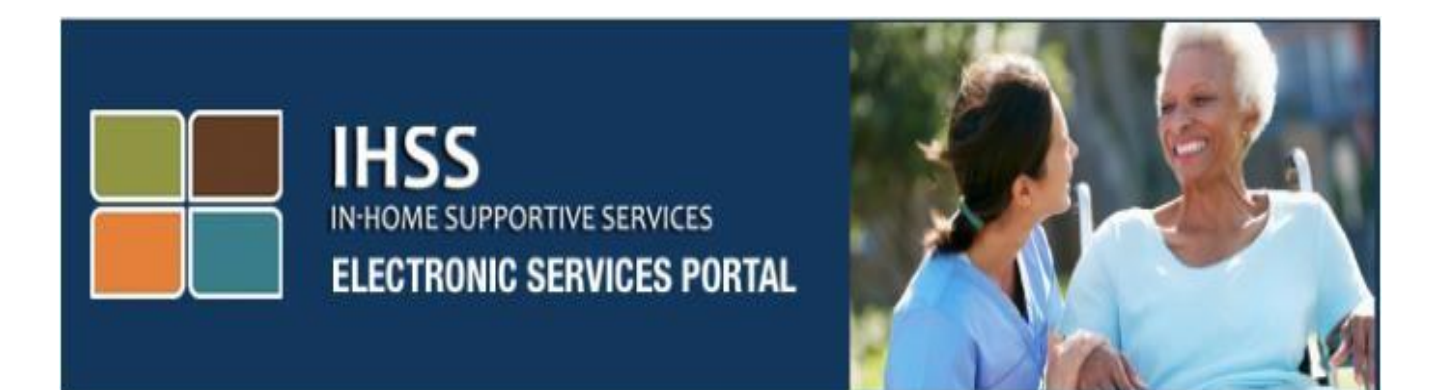

# គេហទំព័រ វិបផតថលសេវាអេឡិចត្រូនិច (ESP) ព័ត៌មានបន្ថែមអំពីសេវាប្រើដោយខ្លូងឯង សម្រាប់ការដាក់ប្រាក់ចូលភ្លាមៗទៅក្នុងធនាគារ និងពេលឈប់សម្រាកឈឺ

www.etimesheets.ihss.ca.gov

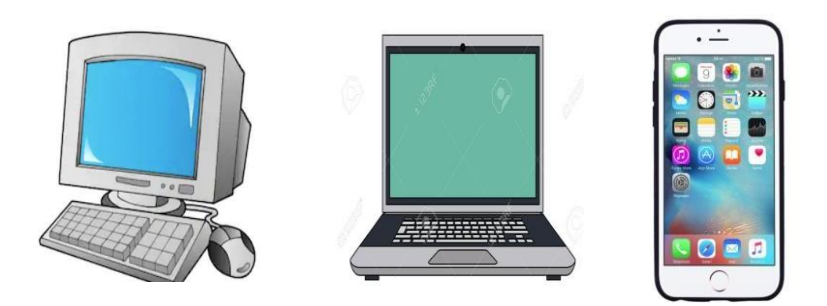

សម្រាប់ជំនួយបន្ថែម សូមទាក់ទងទៅការិយាល័យសេវាកម្មផ្នែកកម្មវិធី IHSS តាមលេខទូរស័ព្ទ (866) 376-7066 នៅពេលម៉ោងធ្វើការ ចាប់ពីថ្ងៃច័ន្ទ រហូតដល់ថ្ងៃសុក្រ ពីម៉ោង 8am ទៅម៉ោង 5pm ហើយ ជ្រើសរើសយកជម្រើស វិបផតថលសេវាអេឡិចត្រូនិច ដើម្បីនិយាយជាមួយនឹង ភ្នាក់ងារការិយាល័យសេវាកម្មផ្នែក ESP ។ វិបផតថលសេវាអេឡិចត្រូនិច (ESP) មានរួមទាំង របាររុករកដែលអនុញ្ញាតឱ្យ អ្នកផ្តល់សេវាចូលដល់សិទ្ធិ ជ្រើសរើសបណ្តាញសេវា ប្រើដោយខ្លួនឯង ដូចជា ការចុះឈ្មោះសម្រាប់ Direct Deposit (ការដាក់ប្រាក់ចូល ភ្លាមៗទៅក្នុងធនាគារ) និង ការដាក់ស្នើពាក្យសុំសម្រាប់ Sick Leave (ពេលឈប់សម្រាកឈឺ) ។ ដើម្បីមាន លទ្ធភាពចូលប្រើប្រាស់សេវា ប្រើដោយខ្លួនឯងទាំងនេះ ជាដំបូង អ្នកផ្តល់សេវាត្រូវតែចូលទៅក្នុងគណនី ESP របស់គេ។

# <u> ការកត់ត្រាឈ្មោះចូលបញ្ចី (Logging) ទៅក្នុង ESP</u>

ដើម្បីចាប់ផ្តើម អ្នកត្រូវចូលទៅក្នុង ESP ដោយចូលទៅដល់តំណភ្ជាប់នេះ: <u>www.etimesheets.ihss.ca.gov</u>

អ្នកត្រូវតែឱ្យបានប្រាកដថាអ្នកមាន user name និង password (ឈ្មោះអ្នកប្រើ និង លេខក្ខដសម្ងាត់) ដែល អាចប្រើប្រាស់បាន ដែលអ្នកបានបង្កើតក្នុងអំឡុងពេលដំណើរការចុះឈ្មោះនៅក្នុង ESP ។ មិនត្រូវចែករំលែក ឈ្មោះអ្នកប្រើ ឬ លេខក្ខដសម្ងាត់របស់អ្នកឡើយ ។ ស្ងមបញ្ចូលឈ្មោះអ្នកប្រើ និងលេខក្ខដសម្ងាត់ របស់អ្នក ហើយ ចុច "Login" ដើម្បីចូលដំណើរការគណនីរបស់អ្នក ។

**កំណត់ចំណាំ:** នៅលើវិបផតថលសេវាអេឡិចត្រូនិច (ESP) គឺមានផ្តល់ជូនជាភាសាចម្បង ចំនួនបួនភាសាៈ អង់គ្លេស អេស្ប៉ាញ អាមេនៀន និង ចិន ។ អ្នកប្រើអាចជ្រើសរើសយកភាសាដែលព្លកគេចង់បាន មុនពេល កត់ត្រាឈ្មោះចូលបញ្ជី ។

| ogin to Your Account        | First Time User?                                                     |
|-----------------------------|----------------------------------------------------------------------|
| ser Name                    | Register for the inss website to.                                    |
| er Name is case sensitive   | View your timesheet and payment statuses Enter and submit timesheets |
| Demember me                 | Enter and submit timesneets No longer mail paper timesheets          |
| Remember me                 | Request additional timesheets                                        |
| assword                     | Enroll in direct denosit                                             |
| ssword is case sensitive    | Claim sick leave                                                     |
| rgot User Name or Password? | Register Here                                                        |
| Login                       | Registration FAQs                                                    |

កត់ចំណាំ: ប្រសិនបើអ្នកបញ្ចូលឈ្មោះអ្នកប្រើ ឬ លេខកូដសម្ងាត់របស់អ្នកមិនត្រឹមត្រវចំនួន 5 ដងជាបន្តបន្ទាប់ គ្នា អ្នកនឹងត្រវបានបិទ មិនឱ្យប្រើប្រាស់គណនីរបស់អ្នក ។ សូមទាក់ទងទៅការិយាល័យជំនួយនៅ ទូរស័ព្ទលេខ (866) 376- 7066 សម្រាប់ជំនួយ ។ ប្រសិនបើអ្នកមិនអាចចងចាំឈ្មោះអ្នកប្រើ ឬលេខ កូដសម្ងាត់របស់អ្នក នៅពេលដែលអ្នកចុះឈ្មោះចូលបញ្ជី សូមជ្រើសរើសយកតំណភ្ជាប់ភ្លេចឈ្មោះ អ្នកប្រើ ឬ លេខកូដសម្ងាត់ (forgot username and password) ដើម្បីទទួលបានតំណការកំណត់ លេខកូដសម្ងាត់ជាថ្មីឡើងវិញ (reset link) ។

## <u>ទំព័រដើមដំបូងបង្អស់</u>

នៅពេលដែលអ្នកបានចូលក្នុងបណ្តាញ អ្នកនឹងត្រូវបាននាំយកទៅទំព័រដើមដំបូងបង្អស់ ដែលមានរបារុករក នៅផ្នែកខាងលើអេក្រង់ ។

# IHSS ELECTRONIC SERVICES PORTAL

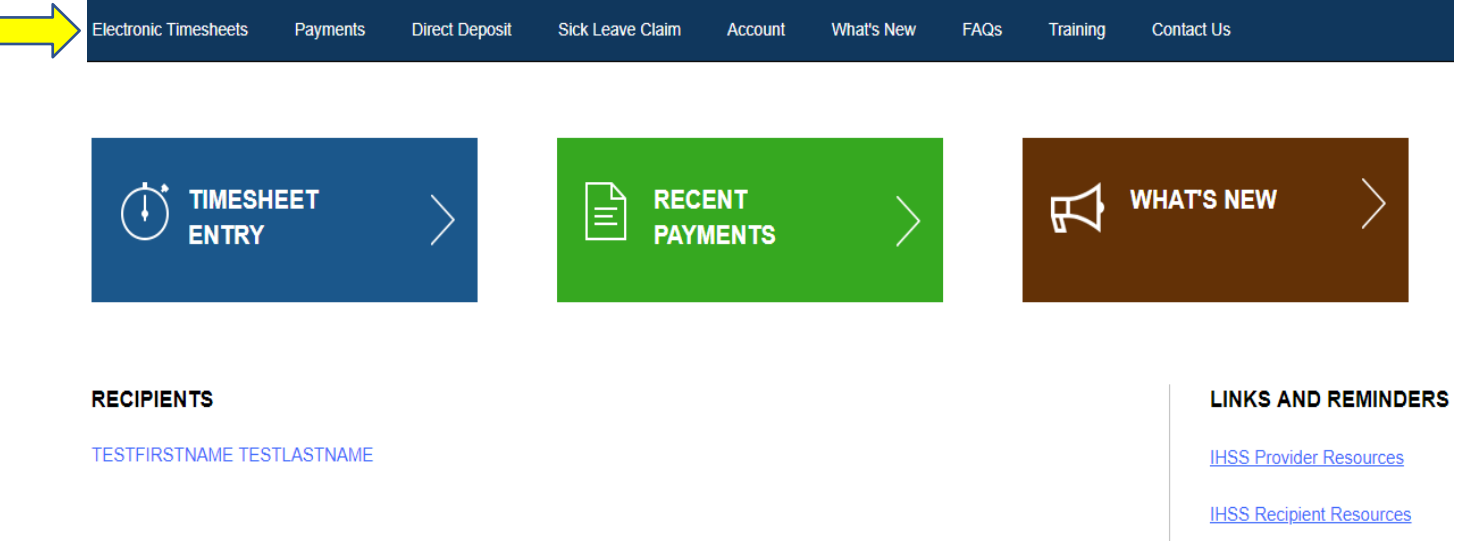

ក្នុងនាមជាអ្នកផ្តល់សេវា បន្ថែមពីលើការដាក់ស្នើទំព័រកត់ត្រាពេលម៉ោងធ្វើការរបស់អ្នក អ្នកក៏អាចធ្វើកិច្ចការ ខាងក្រោមនេះបានផងដែរ ដោយប្រើគណនីរបស់អ្នក:

#### <u>ការស្នើសុំការដាក់ប្រាក់ចូលភ្លាមៗទៅក្នុងធនាគារ</u>ៈ

- ដាក់ស្នើការចុះឈ្មោះចូលសម្រាប់ការដាក់ប្រាក់ចូលភ្លាមៗលើប្រព័ន្ធអនឡាញ
- ចុះឈ្មោះចូល ផ្លាស់ប្តូរ ឬ លុបចោល សម្រាប់ការដាក់ប្រាក់ចូលភ្លាមៗទៅក្នុងធនាគារ
- ចូលទៅយកព័ត៌មានសម្រាប់សំណួរដែលបានសូរជាញឹកញាប់ (FAQs) អំពីការដាក់ប្រាក់ចូល ភ្លាមៗទៅក្នុងធនាគារ ។

<u>ការស្នើសុំសម្រាប់ពេលឈប់សម្រាកឈឺ</u>:

- ដាក់ស្នើ ពាក្យសុំសម្រាប់ពេលឈប់សម្រាកឈឺ
- ពិនិត្យមើលប្រវត្តិការណ៍នៃពាក្យសុំសម្រាប់ពេលឈប់សម្រាកឈឺរបស់អ្នក
- ចូលទៅយកព័ត៌មានសម្រាប់សំណ្ងរដែលបានសូរជាញឹកញាប់ (FAQs) អំពីពេលឈប់សម្រាកឈឺ

#### <u>ការស្នើសុំសម្រាប់ការដាក់ប្រាក់ចូលភ្លាមៗទៅក្នុងធនាគារ</u>

ដោយការប្រើ ESP, អ្នកអាចចុះឈ្មោះ នៅពេលនេះ សម្រាប់ការដាក់ប្រាក់ចូលភ្លាមៗទៅក្នុងធនាគារ ហើយនឹង ទទួលបានប្រាក់ខែដាក់ចូលទៅក្នុងធនាគាររបស់អ្នកភ្លាមៗ ។ អ្នកត្រូវតែមានគណនីធនាគារ និងលេខបញ្ជូន របស់ធនាគាររូចស្រេច សម្រាប់ចុះទិន្នន័យចូលទៅក្នុង ESP ។

ដើម្បីចុះឈ្មោះសម្រាប់ Direct Deposit (ការដាក់ប្រាក់ចូលភ្លាមៗទៅក្នុងធនាគារ) អ្នកនឹងត្រូវជ្រើសរើសយក ផ្ទាំងស្លាកនៅផ្នែកខាងលើនៃទំព័រដើមដំបូងបង្អស់ ។

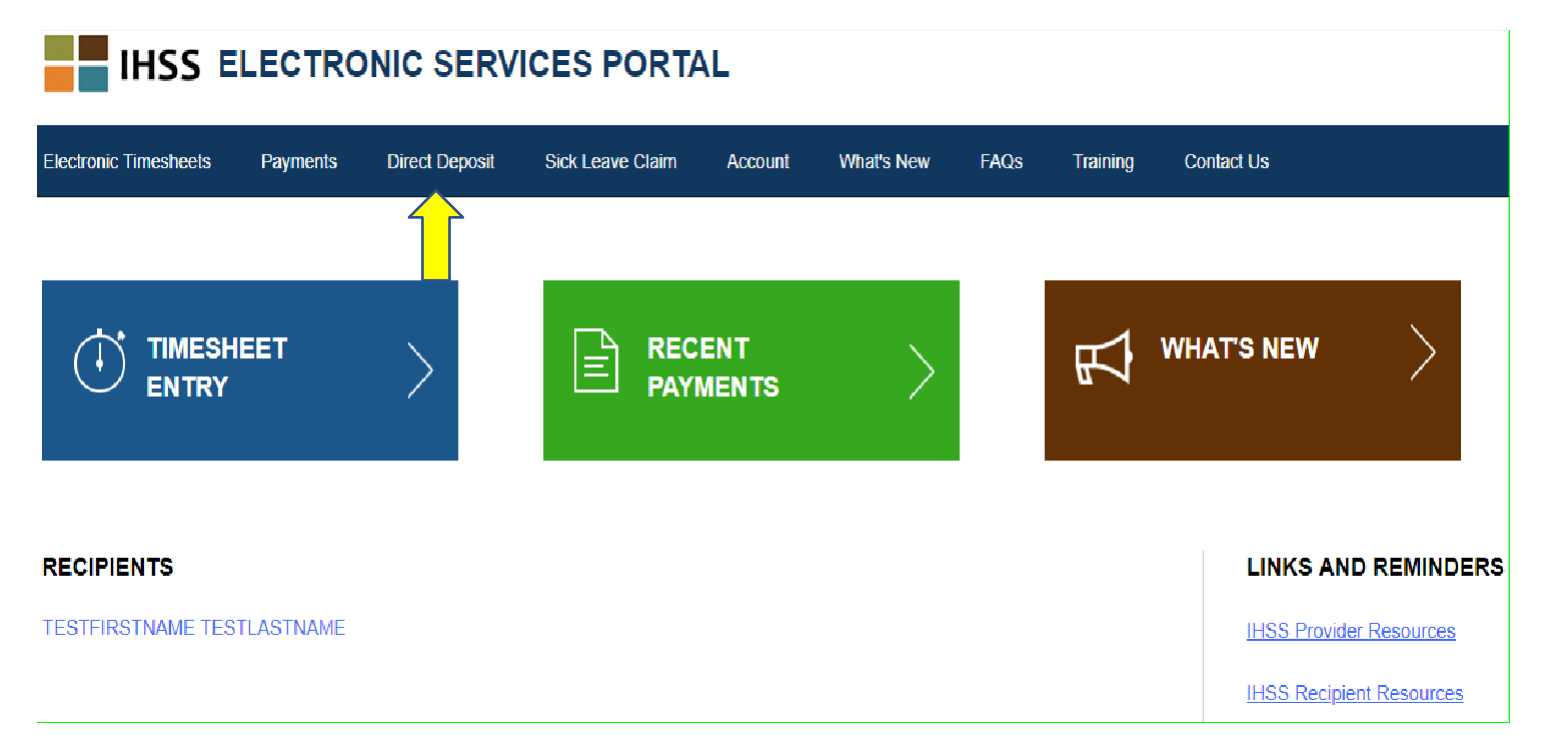

នេះនឹងពង្រីកសេចក្តីនូវសិទ្ធិជ្រើសរើសសេវាចំនួនបី: Direct Deposit Entry (ការចុះឈ្មោះសម្រាប់ការដាក់ ប្រាក់ចូលភ្លាមៗទៅក្នុងធនាគារ) ការស្នើសុំការដាក់ប្រាក់ចូលភ្លាមៗទៅក្នុងធនាគារ (Direct Deposit Request), និង FAQs (សំណួរដែលបានសូរជាញឹកញាប់) អំពីការដាក់ប្រាក់ចូលភ្លាមៗទៅក្នុងធនាគារ ។

ជ្រើសរើសយក "Direct Deposit Entry" ដើម្បីដាក់ស្នើសម្រាប់ការចុះឈ្មោះទៅក្នុងការដាក់ប្រាក់ចូលភ្លាមៗ ទៅក្នុងធនាគារ**ថ្មី**មួយ ដើម្បី**ផ្លាស់ប្តូរ**ព័ត៌មាននៃការដាក់ប្រាក់ចូលភ្លាមៗទៅក្នុងធនាគារដែលមានរួចមក ហើយ ឬ លុបចោលការដាក់ប្រាក់ចូលភ្លាមៗទៅក្នុងធនាគារដែលមានរួចមកហើយ ។ អ្នកនឹងត្រវបានគេ តម្រូវឱ្យបញ្ចូលព័ត៌មានធនាគាររបស់អ្នក ដើម្បីស្នើសុំព័ត៌មានអំពីការដាក់ប្រាក់ចូលភ្លាមៗទៅក្នុងធនាគារ ដែល ថ្មី ផ្លាស់ប្តូរ ឬ មានរួចមកហើយ ។

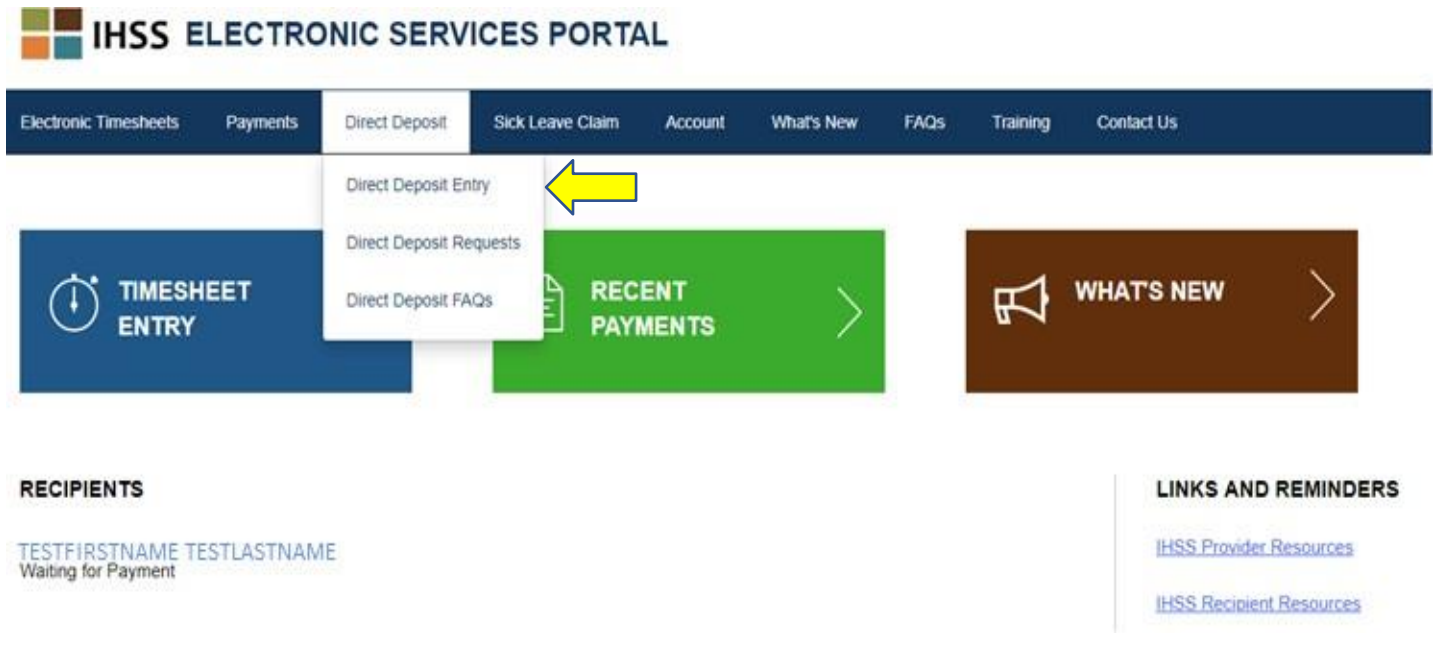

នេះនឹងបើកអេក្រង់ Direct Deposit-Select Your Direct Deposit Option (ជម្រើសក្នុងការដាក់ប្រាក់ចូលភ្លាមៗ ទៅក្នុងធនាគារ - ការជ្រើសរើសយកការដាក់ប្រាក់ចូលភ្លាមៗទៅក្នុងធនាគារ) ដែលអ្នកនឹងត្រូវជ្រើសរើស យកប្រភេទសេវាដែលអ្នកចង់ដំណើរការៈ ថ្មី ផ្លាស់ប្តូរ ឬ លុបចោល ។

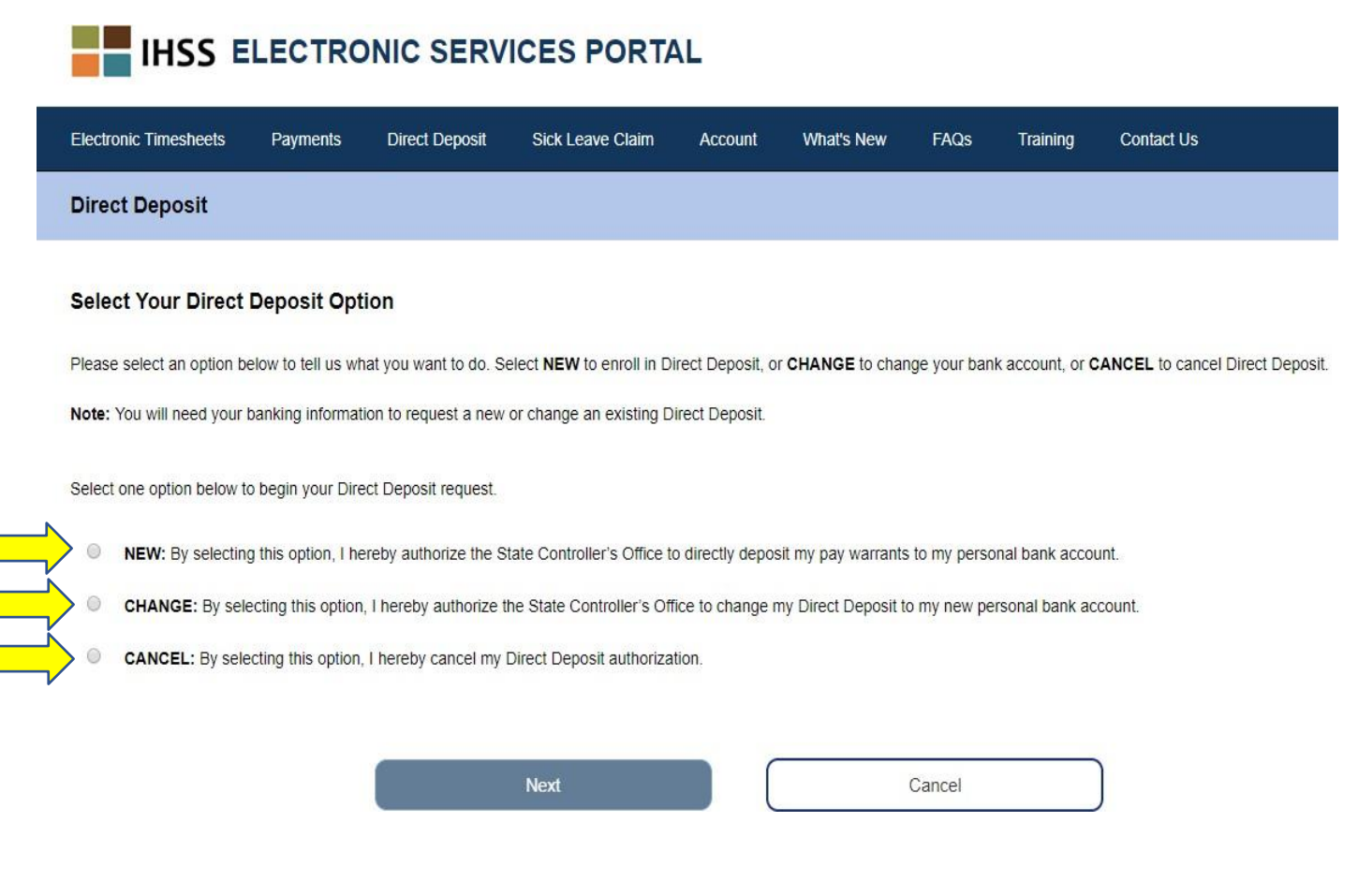

ជ្រើសរើសយកជម្រើស "Direct Deposit Requests" (ការស្នើសុំសម្រាប់ការដាក់ប្រាក់ចូលភ្លាមៗទៅក្នុងធនាគារ) ដើម្បីពិនិត្យមើលប្រវត្តិការណ៍នៃសំណើដែលបានដាក់ស្នើសម្រាប់ការដាក់ប្រាក់ចូលភ្លាមៗទៅក្នុងធនាគារ NEW, CHANGE, ឬ CANCEL (ថ្មី ផ្លាស់ប្តូរ ឬ លុបចោល) ។

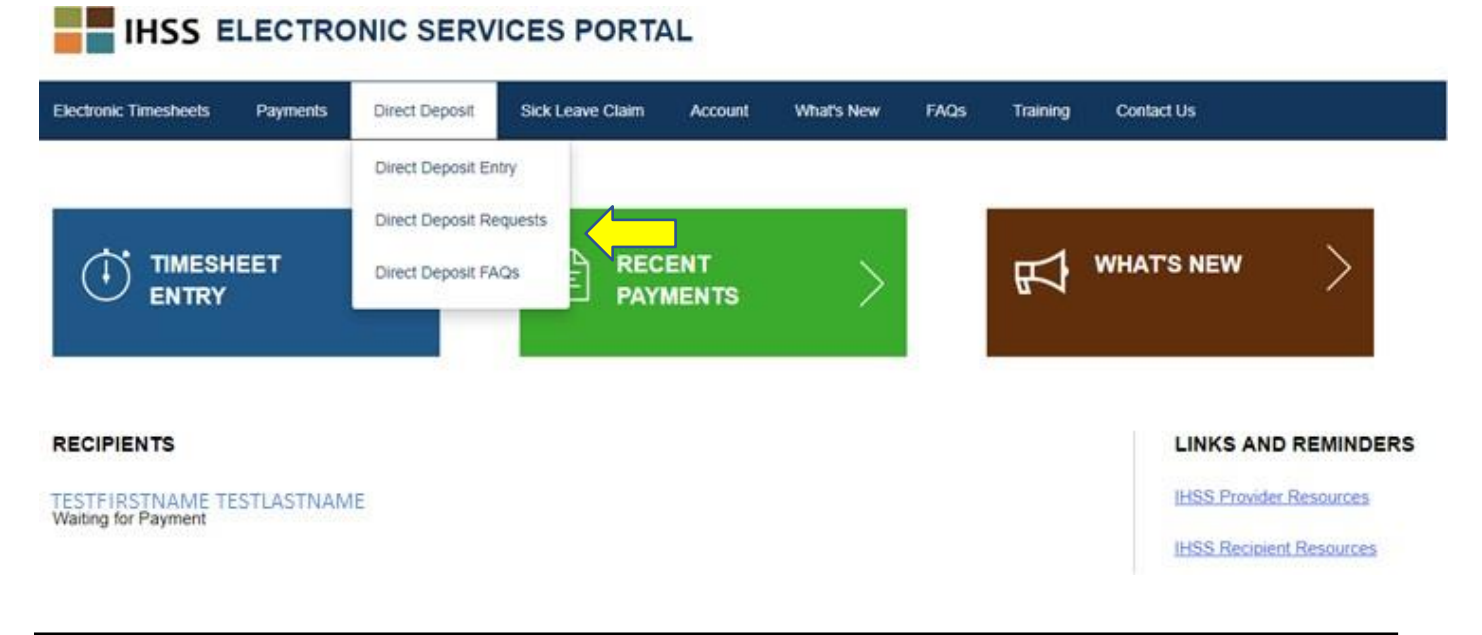

ព័ត៌មានអំពីប្រវត្តិការណ៍ទាំងអស់នឹងត្រូវបានបំពេញ នីមួយៗ ។

ដោយការចុចព្រូញពណ៌ខៀវដើម្បី ពង្រីកសេចក្តីផ្នែក

| Electronic Timesheets                           | Payments                        | Direct Deposit                           | Sick Leave Claim        | Account        | What's New           | FAQs         | Training        | Contact Us                                                                                |
|-------------------------------------------------|---------------------------------|------------------------------------------|-------------------------|----------------|----------------------|--------------|-----------------|-------------------------------------------------------------------------------------------|
| Direct Deposit Rec                              | luest                           |                                          |                         |                |                      |              |                 |                                                                                           |
| The date you submitted the date of your request | your request(s<br>to process CA | ) will display under t<br>NCEL requests. | the request types below | w. Please note | e, it can take up to | ) 30 calenda | r days after th | e date of your request to process NEW and CHANGE requests and up to 5 business days after |
| NEW Direct Deposit                              |                                 |                                          |                         | ~              |                      |              |                 |                                                                                           |
| CHANGE Direct Dep                               | osit                            |                                          |                         | ~              |                      |              |                 |                                                                                           |
| CANCEL Direct Dep                               | osit                            |                                          |                         | ~              |                      |              |                 |                                                                                           |
|                                                 |                                 |                                          |                         |                |                      |              |                 |                                                                                           |
|                                                 |                                 |                                          |                         |                |                      | Cancel       |                 |                                                                                           |

**កំណត់ចំណាំ:** វាអាចត្រូវចំណាយពេលរហ្វតដល់ 30 ថ្ងៃប្រតិទិន បន្ទាប់ពីថ្ងៃស្នើសុំឱ្យគេដំណើរការលើការ ស្នើសុំ NEW និង CHANGE (ថ្មី និង ផ្លាស់ប្តូរ) ហើយរហ្វតដល់ទៅ 5 ថ្ងៃធ្វើការ បន្ទាប់ពីថ្ងៃ ស្នើសុំដើម្បីឱ្យគេដំណើរការលើការស្នើសុំ CANCEL **(**លុបចោល)។

**កំណត់ចំណាំ:** អ្នកត្រវតែបន្តដាក់ស្នើទំព័រកត់ត្រាពេលម៉ោងធ្វើការរបស់អ្នក ក្នុងពេលដែលអ្នករង់ចាំការដាក់ ប្រាក់ចូលភ្លាមៗទៅក្នុងធនាគាររបស់អ្នក ចាប់ផ្តើម ។ ការស្នើសុំដើម្បីចុះឈ្មោះសម្រាប់ការដាក់ ប្រាក់ចូលភ្លាមៗទៅក្នុងធនាគារ និងការប្រើការដាក់ប្រាក់ចូលភ្លាមៗទៅក្នុងធនាគារ មិនផ្លាស់ប្តូរ របៀបដែលអ្នកដាក់ស្នើទំព័រកត់ត្រាពេលម៉ោងធ្វើការរបស់អ្នកឡើយ ។

ជ្រើសរើសយក ជម្រើសសម្រាប់ FAQs អំពីការដាក់ប្រាក់ចូលភ្លាមៗទៅក្នុងធនាគារ ដើម្បីនឹងបាននាំយកទៅ តំណភ្ជាប់សំណូរដែលបានសូរជាញឹកញាប់ (Frequently Asked Questions) ។

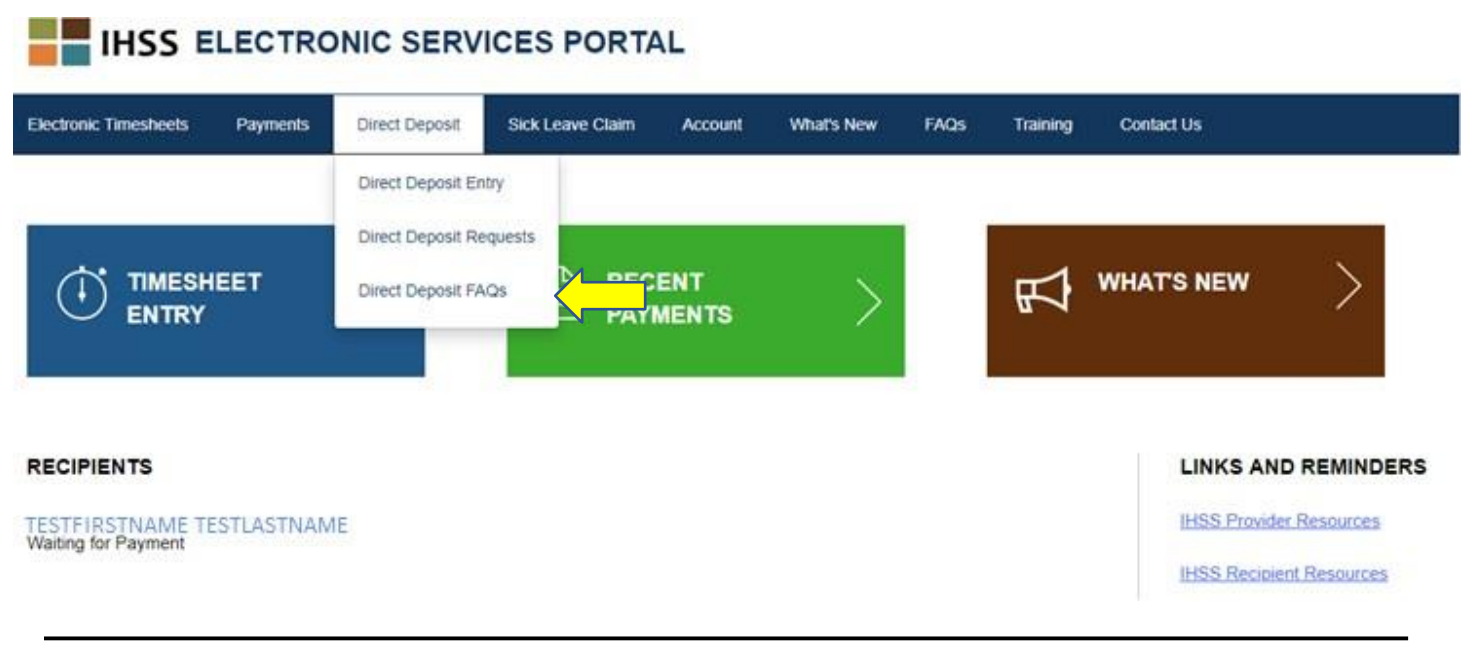

#### <u>ពាក្យសុំសម្រាប់ពេលឈប់សម្រាកឈឺ (Sick Leave Claims)</u>

ប្រសិនបើអ្នកមានពេលឈប់សម្រាកឈឺអាចប្រើបាន អ្នកឥឡូវនេះ អាចដាក់ស្នើសុំសម្រាប់ពេលឈប់សម្រាក ឈឺតាមប្រព័ន្ធអនឡាញបាន ដោយចូលទៅក្នុងគណនី ESP របស់អ្នក ។ ដោយការដាក់ស្នើពាក្យសុំសម្រាប់ ពេលឈប់សម្រាកឈឺ តាមរយៈ ESP, អ្នកអាចជៀសវាងក្នុងការទៅយកសំណៅការស្នើសុំសម្រាប់ពេលឈប់ សម្រាកឈឺសម្រាប់អ្នកផ្តល់សេវា (SOC 2302) នៃកម្មវិធីសេវាការមើលថៃទាំក្នុងផ្ទះ (IHSS) ពីការិយាល័យ ខោនធី ឬ នៅគេហទំព័ររបស់ CDSS, និង ការពន្យាពេលដែលអាចមានសក្តានុពលបានដោយការផ្ញើតាម ប្រៃសណីយ៍ និង ដំណើរការលើសំណៅ SOC 2302 នេះ ។

ដើម្បីដាក់ស្នើ Sick Leave Claim (ពាក្យសុំសម្រាប់ពេលឈប់សម្រាកឈឺ) អ្នកនឹងត្រវជ្រើសរើសយកផ្ទាំង ស្លាកពាក្យសុំសម្រាប់ពេលឈប់សម្រាកឈឺ នៅផ្នែកខាងលើនៃទំព័រដើមដំបូងបង្អស់ ។

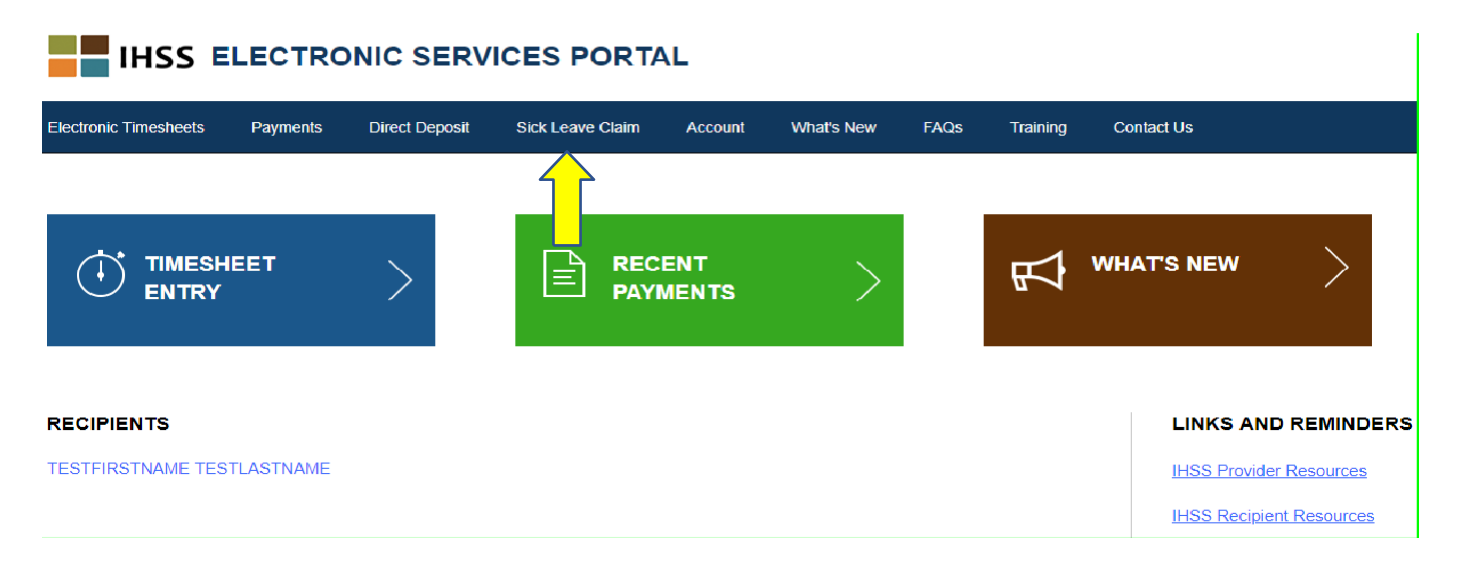

នេះនឹងពង្រីកសេចក្តីនូវសិទ្ធិជ្រើសរើសសេវាបីយ៉ាង: Sick Leave Claim Entry (ការកំណត់ចូលពាក្យសុំសម្រាប់ ពេលឈប់សម្រាកឈឺ) Sick Leave Claim History (ប្រវត្តិការណ៍នៃពាក្យសុំសម្រាប់ពេលឈប់សម្រាកឈឺ) Sick Leave Claim FAQs (សំណូរដែលបានសូរជាញឹកញាប់អំពីពាក្យសុំសម្រាប់ពេលឈប់សម្រាកឈឺ) ។

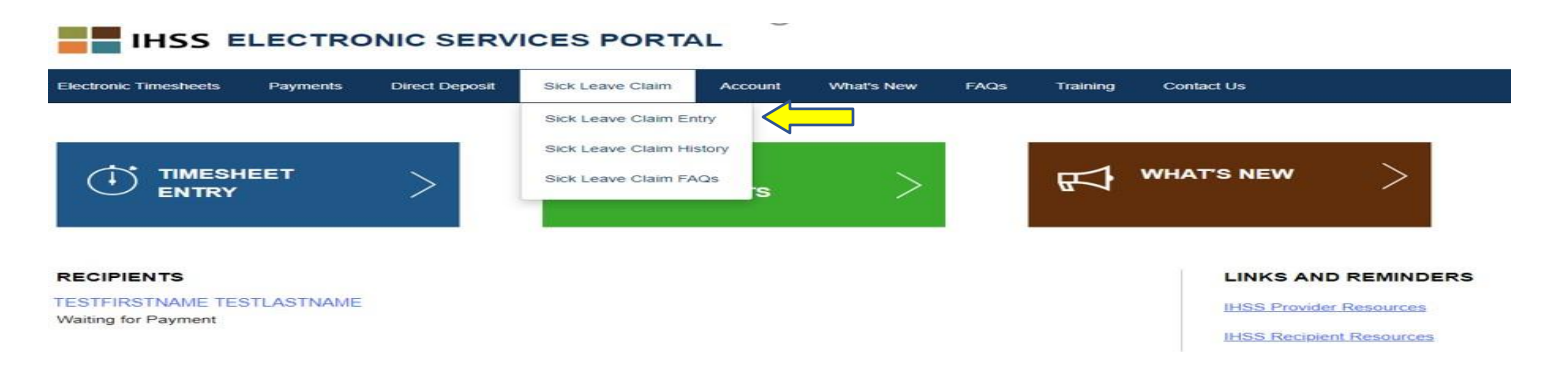

ជ្រើសរើសយក "Sick Leave Claim Entry" ដើម្បីដាក់ស្នើពាក្យសុំសម្រាប់ពេលឈប់សម្រាកឈឺ ។ នេះនឹង បើកអេក្រង់ Sick Leave Claim ដែលមានបង្ហាញនូវចំនូនដែលអាចប្រើបាន ដែលអ្នកត្រវដាក់ពាក្យសុំ និង ចំនួនម៉ោងដែលបានដាក់ពាក្យសុំពីមុន សម្រាប់ពេលឈប់សម្រាកឈឺ ។ អ្នកនឹងត្រវការបញ្ជាក់នូវរយៈពេល បង់ប្រាក់ខែជាមួយនឹងអ្នកទទួលជំនួយ ដែលអ្នកបានដាក់ស្នើសម្រាប់ពេលឈប់សម្រាកឈឺ ដើម្បីដាក់ស្នើ ពាក្យសុំសម្រាប់ពេលឈប់សម្រាកឈឺដោយជោគជ័យ ។

**កំណត់ចំណាំ:** ប្រសិនបើអ្នកមានសំណ្ងរណាមួយ ទាក់ទងទៅនឹងអត្ថប្រយោជន៍ពេលឈប់សម្រាកឈឺ របស់អ្នក អ្នកអាចទូរស័ព្ទទៅការិយាល័យខោនធីផ្នែកកម្មវិធី IHSS ឬ អាជ្ញាធររដ្ឋក្នុងតំបន់ អ្នករស់នៅ សម្រាប់ជំនួយ ។

| Sick Leave Claim                                                |                |
|-----------------------------------------------------------------|----------------|
| Select pay period and recipient name to begin Sick Leave claim. |                |
| Sick Leave hours can only be submitted per pay period.          |                |
| Sick Leave Time - Current Fiscal Year 2018/2019                 |                |
| Claimed Hours: 00h 00m                                          |                |
| Pay Period                                                      |                |
| Select                                                          |                |
| Recipient                                                       |                |
| Select                                                          |                |
| Next                                                            | Cancel Request |
|                                                                 |                |

សូមជ្រើសរើសយកជម្រើស "Sick Leave Claim History" ដើម្បិពិនិត្យមើលប្រវត្តិការណ៍នៃការស្នើសុំសម្រាប់ ពេលឈប់សម្រាកឈឺដែលអ្នកបានដាក់ស្នើ ។

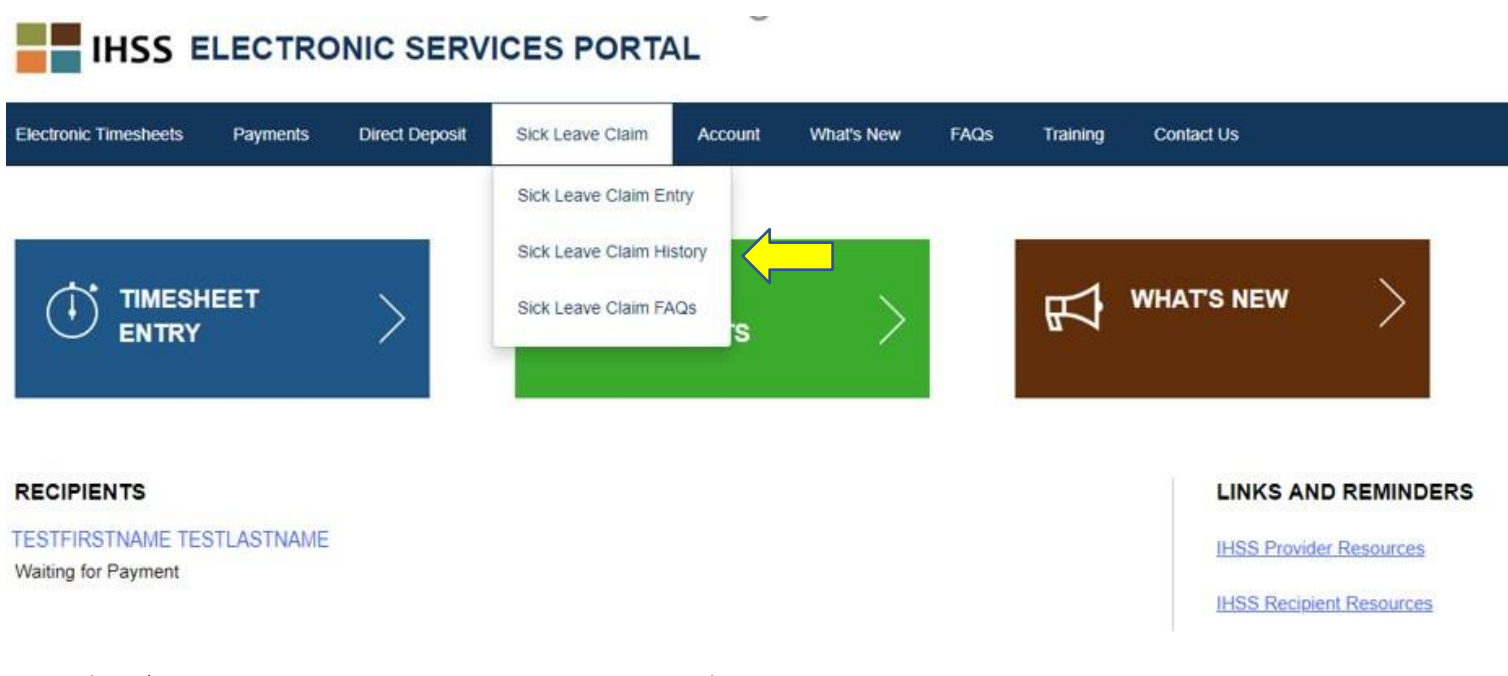

នេះនឹងបើកអេក្រង់ Sick Leave Claim History ជាមួយនឹង ប្រវត្តិការណ៍នៃពាក្យសុំសម្រាប់ពេលឈប់សម្រាក ឈឺទាំងអស់ដែលបានដាក់ស្នើ ។ នៅក្នុងឆាកសន្ទនានេះ មិនមានពាក្យសុំសម្រាប់ពេលឈប់សម្រាកឈឺដែល ត្រូវបានដាក់ស្នើពីពេលមុននោះទេ ។

| Electronic Timesheets | Payments | Direct Deposit | Sick Leave Claim | Account | What's New | FAQs | Training | Contact Us |
|-----------------------|----------|----------------|------------------|---------|------------|------|----------|------------|
| Sick Leave Claim      | History  |                |                  |         |            |      |          |            |

There have been no claims submitted in the last 2 fiscal years.

កំណត់ចំណាំ: អ្នកនឹងទទួលបានការបង់ប្រាក់ សម្រាប់ពេលឈប់សម្រាកឈឺ នៅក្នុងសែកប្រាក់ខែដែលដាច់ ដោយឡែកពីការបង់ប្រាក់ធម្មតារបស់អ្នក ។ ប្រសិនបើអ្នកចុះឈ្មោះសម្រាប់ការដាក់ប្រាក់ចូល ភ្លាមៗទៅក្នុងធនាគារ ការបង់ប្រាក់សម្រាប់ពេលឈប់សម្រាកឈឺនេះ នឹងត្រូវបានបញ្ជូនតាម រយៈការដាក់ប្រាក់ចូលភ្លាមៗទៅក្នុងធនាគារ ។ សូមជ្រើសរើសយក ជម្រើស "Sick Leave Claim FAQs" ដើម្បីនឹងត្រូវបាននាំយកទៅតំណ សំណូរដែលបាន សូរជាញឹកញាប់ (FAQs) ។

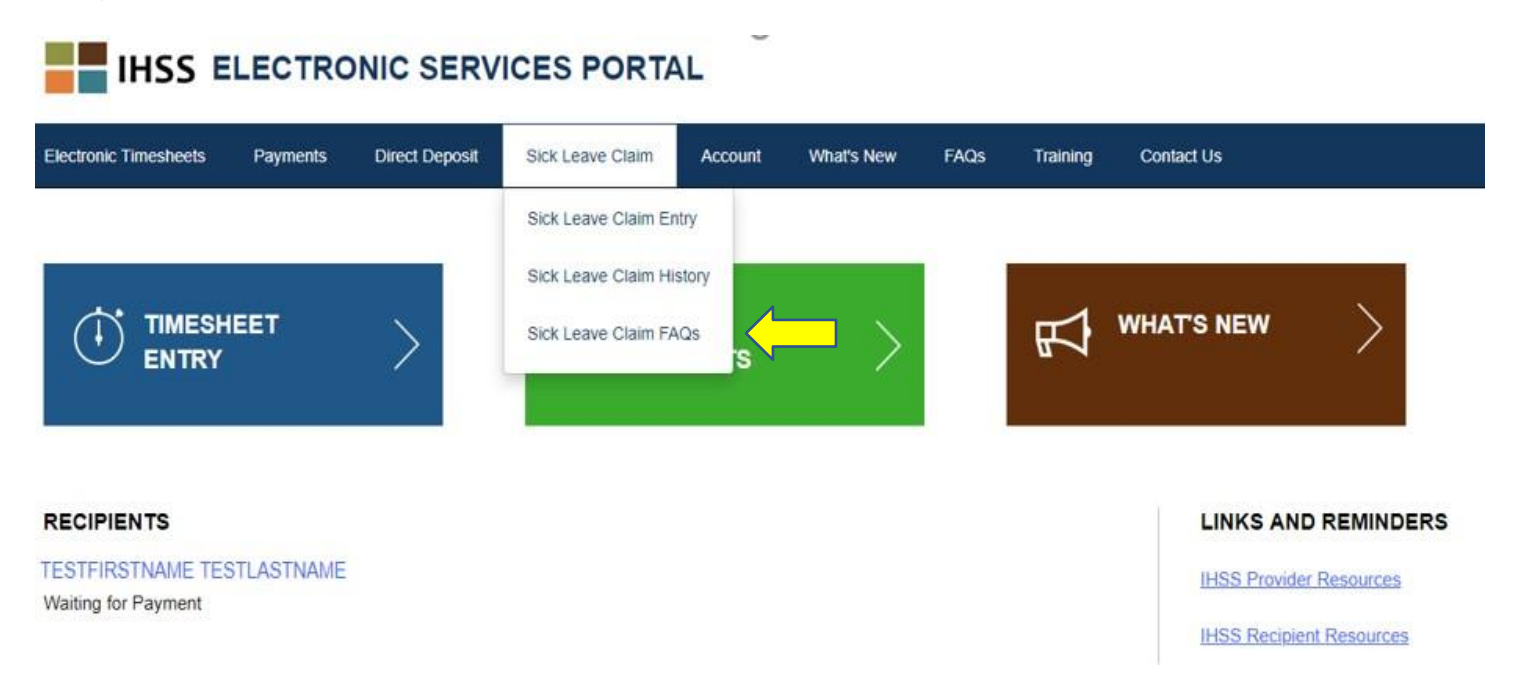

### ព័ត៌មានផ្សេងៗអំពីពេលឈប់សម្រាកឈឺដែលមាននៅផ្នែកខាងក្រោម ដែលត្រូវចងចាំ:

- អ្នកអាចស្នើសុំសម្រាប់ពេលឈប់សម្រាកឈឺដែលទទួលបានប្រាក់បង់ឱ្យ ប្រសិនបើអ្នកមានពេលឈប់ សម្រាកឈឺនៅសល់ ។ សមតុល្យនៃពេលឈប់សម្រាកឈឺរបស់អ្នក គឺមានបង្ហាញនៅលើសែកប្រាក់ខែ របស់អ្នក ឬ អាចនឹងរកបាននៅលើអេក្រង់ Sick Leave Claim Entry ។
- អ្នកអាចប្រើពេលឈប់សម្រាកឈឺដែលទទួលបានប្រាក់បង់ឱ្យ សម្រាប់ខ្លួនអ្នក ឬដើម្បីមើលថែទាំសមាជិក គ្រូសារម្នាក់ ដែលឈឺ ឬមានការណាត់ជូបនឹងគ្រូពេទ្យ ។
- ប្រសិនបើអ្នកនឹងត្រូវប្រើពេលឈប់សម្រាកឈឺដែលទទួលបានប្រាក់បង់ឱ្យ សម្រាប់ការជួបជាមួយនឹងគ្រ ពេទ<u>្យដែលបានគ្រោងទុក</u> អ្នកត្រូវតែជូនដំណឹងទៅអ្នកទទួលជំនួយរបស់អ្នក យ៉ាងហោចណាស់ 48 ម៉ោង មុនពេល ប្រើពេលឈប់សម្រាកឈឺនេះ ។
- ប្រសិនបើអ្នកប្រើពេលឈប់សម្រាកឈឺដែលទទួលបានប្រាក់បង់ឱ្យ សម្រាប់តម្រវការលើការថៃទាំសុខ ភាព<u>ដែលមិនបានគ្រោងទុក</u> អ្នកត្រូវតែជូនដំណឹងទៅអ្នកទទួលជំនួយរបស់អ្នកភ្លាមៗ ឬ នៅក្នុងរយៈ ពេលពីរ (2) ម៉ោង មុនពេល ម៉ោងចាប់ផ្តើមធ្វើការងាររបស់អ្នក ។
- អ្នកត្រូវកំណត់ចំនួនម៉ោងនៃពេលឈប់សម្រាកពេលឈឺ ដែលអ្នកត្រូវការចំណាយសម្រាប់ការកើតឡើង នីមួយៗ ។ ចំនួនដែលតិចបំផុតនៃពេលឈប់សម្រាកឈឺ ដែលអាចនឹងត្រូវបានប្រើសម្រាប់រាល់ការកើត ឡើងគឺមួយ (1.0) ម៉ោង ជាមួយនឹងពេលវេលាបន្ថែម ដែលបានប្រើក្នុងរយៈពេល 30 នាទីបន្ថែម ។